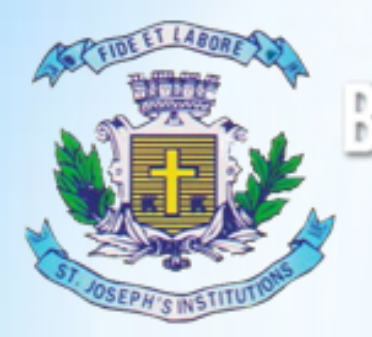

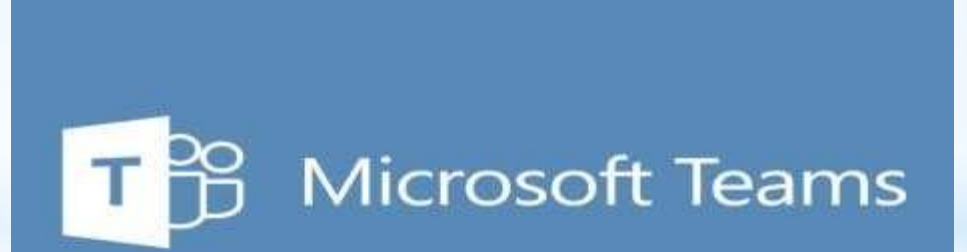

#### WEB, DESKTOP AND MOBILE APP USER GUIDE

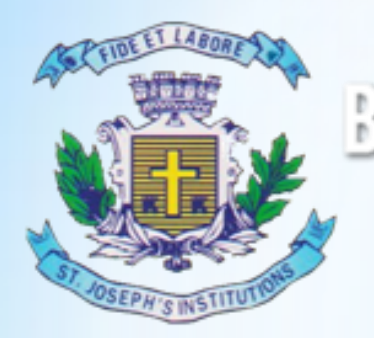

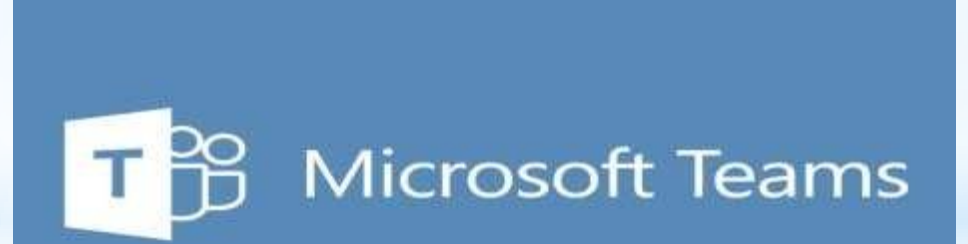

### WEB BASED USER GUIDE

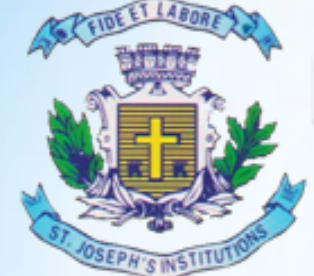

### **MBA TWINNING PROGRAMME**

"Where Innovation is a Way of Life"

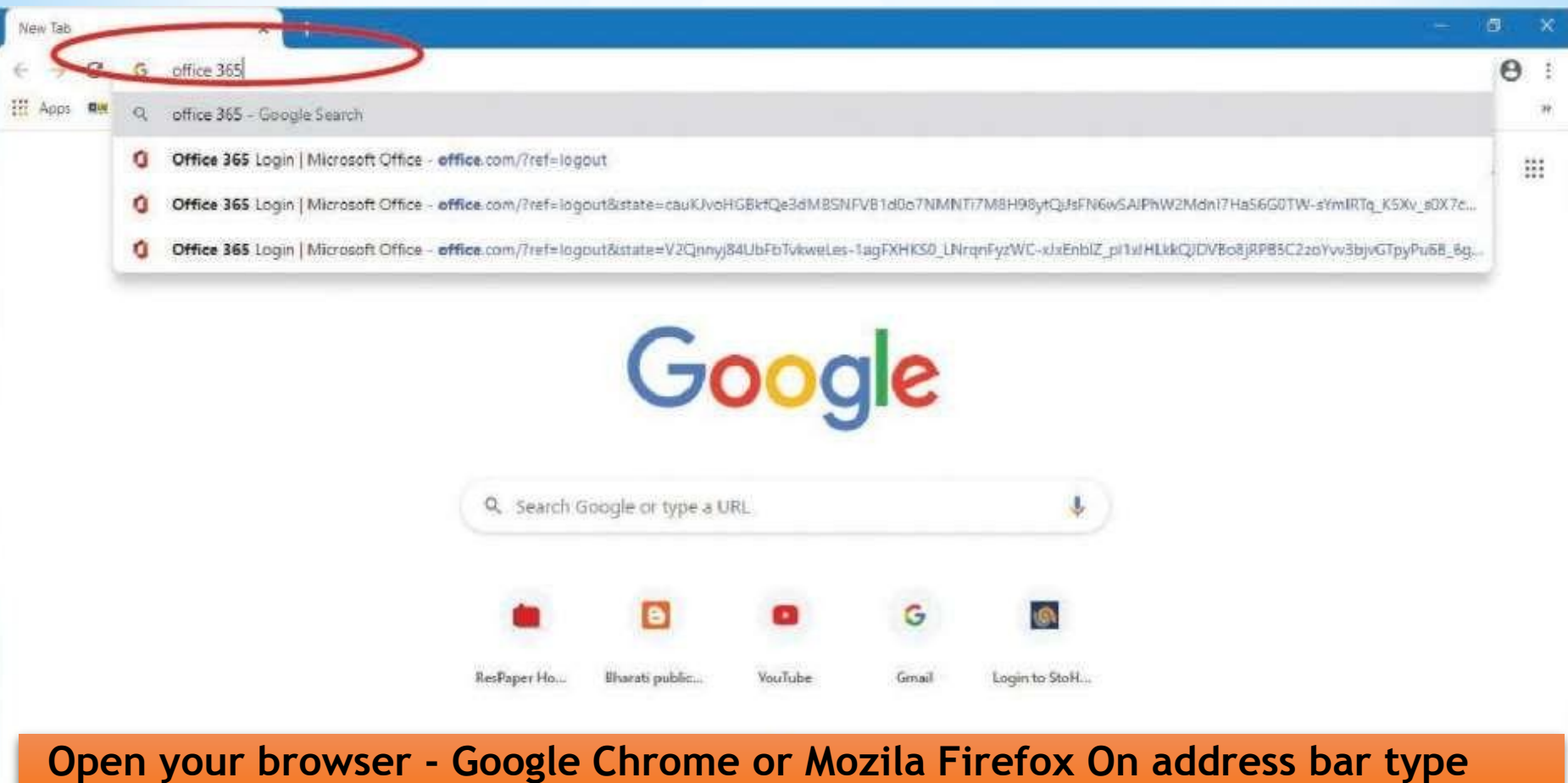

Microsoft 365 and press enter button

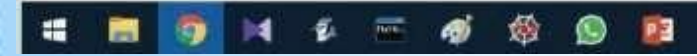

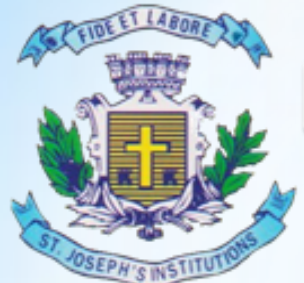

https:/

Ŧ

14

0

211

20

No.

æ.

儆

02

# Bangalore Jesuit Education Society

### **MBA TWINNING PROGRAMME**

"Where Innovation is a Way of Life"

| G affice 365 login - C | Google Search 🗴 🕂                                                                                                |                                                                               |                                       |              |                          |                        |               |         | a  |  |
|------------------------|----------------------------------------------------------------------------------------------------|-------------------------------------------------------------------------------|---------------------------------------|--------------|--------------------------|------------------------|---------------|---------|----|--|
| < → C ■                | google.com/search?q=office+365+login&rlz=                                                                        | 1C1CHBF_enIN758IN7588                                                         | koq=office+365+logIn&                 | aqs=chrome.( | 69(57)0(4)69(60(3.273275 | 9j0j7&sourceid≠chrome8 | de=UTF-8      | Qġ      | 0  |  |
| III Apps we LIC (      | 😝 PAN Updation Form 🛛 Vatterill Madificati                                                                       | Vpload Question P                                                             | My Tutor Account                      | G ICSE Java  | Bharati publications     | New Sims + PhET Si     | Physics - Phi | ET Simu |    |  |
| Google                 | office 365 login                                                                                                 |                                                                               | \$                                    | ٩            |                          |                        | ш             | Sign    | in |  |
|                        | G. All 🖸 Books 🧭 Shopping 🕮 News                                                                                 | 🖾 Images 🕴 More                                                               | Settings Tool                         | 6            |                          |                        |               |         |    |  |
|                        | About 61,70,00,000 results (0.37 seconds)                                                                        |                                                                               |                                       |              |                          |                        |               |         |    |  |
|                        | www.office.com 💌                                                                                                 |                                                                               |                                       |              |                          |                        |               |         |    |  |
|                        | Office 365 Login   Microsoft Office                                                                              |                                                                               |                                       |              |                          |                        |               |         |    |  |
|                        | Save documents, spreadsheets, and presentations online,                                                          |                                                                               |                                       |              |                          |                        |               |         |    |  |
|                        | Microsoft 365<br>Collaborate for free with online<br>versions of Microsoft Word                                  | Microsoft Office<br>Office for Android <sup>™</sup> to<br>Word, Excel, PowerP | 365<br>ablet Get<br>oint              |              |                          |                        |               |         |    |  |
|                        | Office 365 Login<br>Office for Android <sup>™</sup> tablet. Get<br>Word, Eacel. PowerPoint                       | Microsoft Outlo<br>Connect and stay org<br>your email, calendar,              | OK<br>anized with<br>and              |              |                          |                        |               |         |    |  |
|                        | Office for Android <sup>™</sup> tablet<br>Office for Android <sup>™</sup> tablet. Get<br>Word, Excel, PowerPoint | Compare All M<br>Get premium versions<br>apps such as Word, E                 | icrosoft Office<br>of Office<br>ixcel |              |                          |                        |               |         |    |  |
|                        | More results from office.com »                                                                                   |                                                                               |                                       |              |                          |                        |               |         |    |  |
|                        |                                                                                                    |                                                                               |                                       |              |                          |                        |               |         |    |  |
|                        |                                                                                                    |                                                                               |                                       | <b></b> :    |                          |                        |               |         |    |  |
|                        |                                                                                                    | LICK C                                                                        | ρη τηθ                                | ? T1I        | rst (1 <b>1</b>          | IK                     |               |         |    |  |
|                        |                                                                                                    |                                                                               |                                       |              |                          |                        |               |         |    |  |

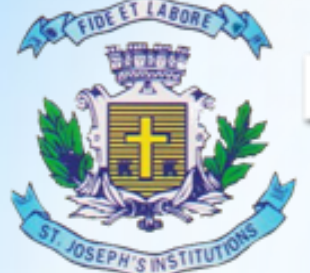

## **MBA TWINNING PROGRAMME**

"Where Innovation is a Way of Life"

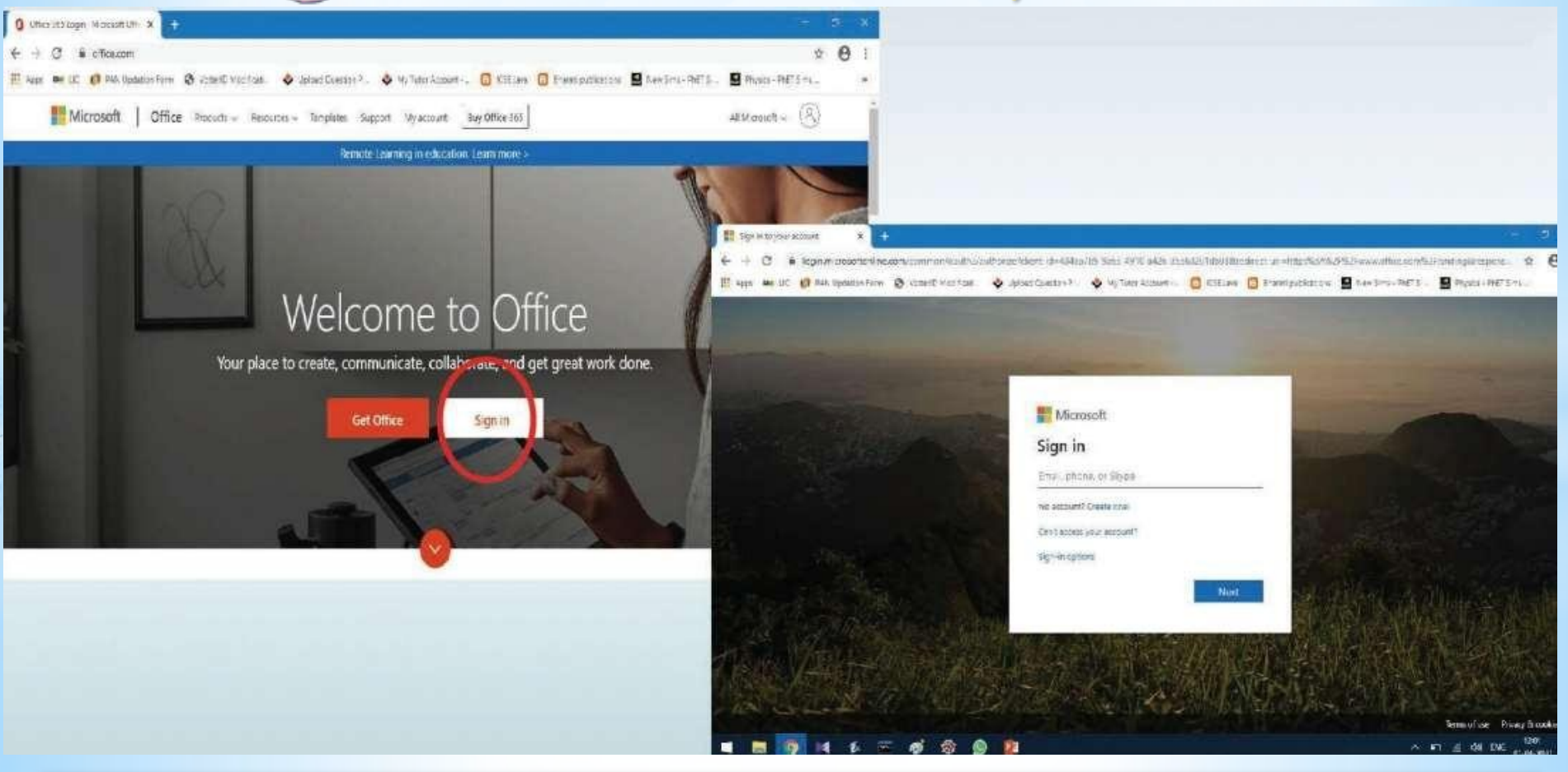

Click on sign in and use your log in ID and password provided by the College

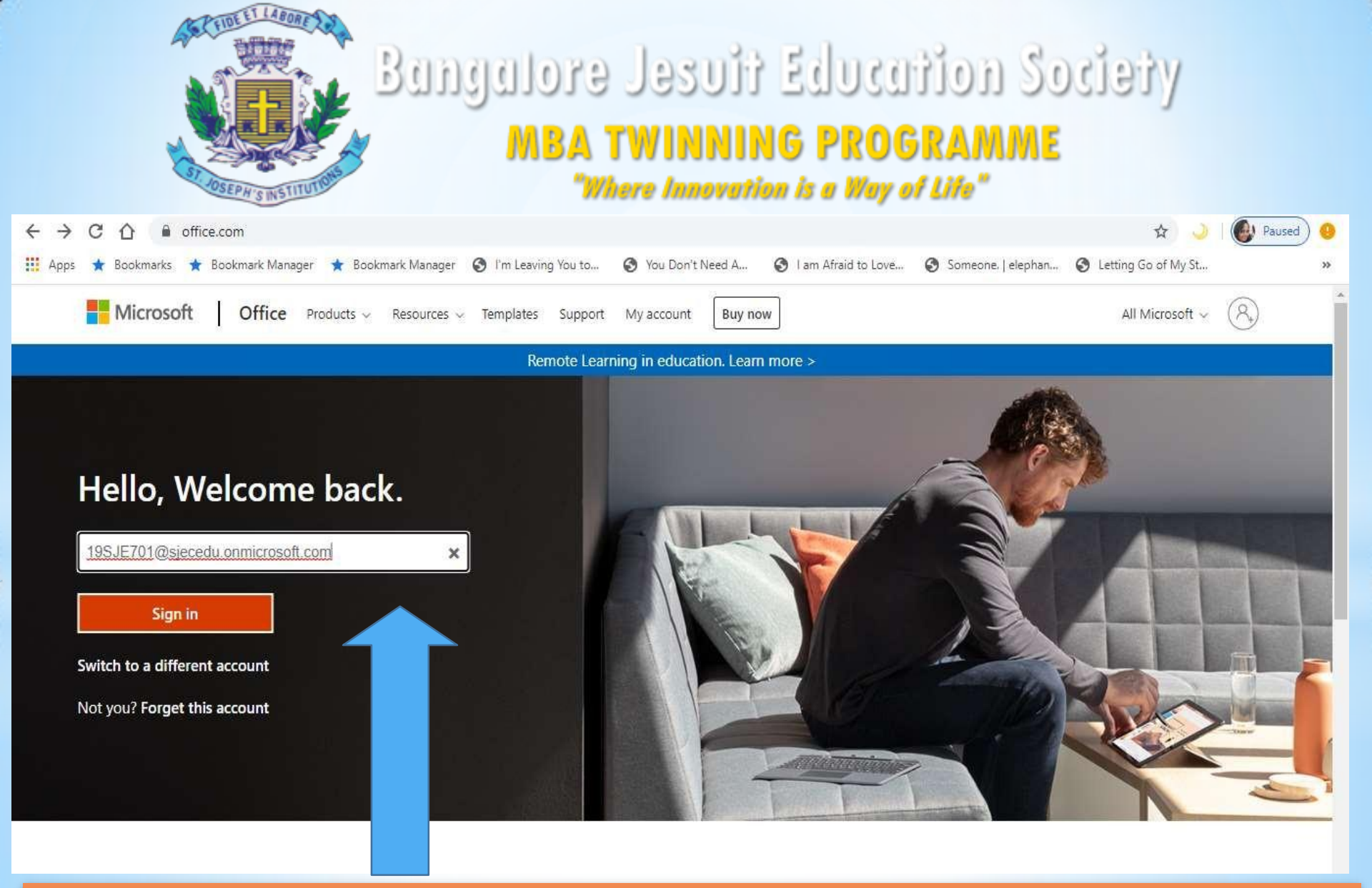

#### Enter your Login ID and then click sign in & enter the Password

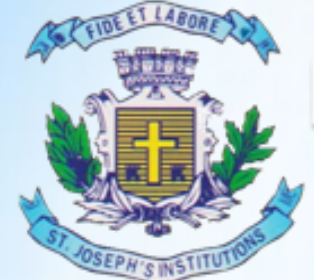

#### MBA TWINNING PROGRAMME "Where Innovation is a Way of Life"

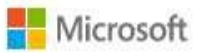

19sje701@sjecedu.onmicrosoft.com

#### Update your password

You need to update your password because this is the first time you are signing in, or because your password has expired.

Current password

New password

Confirm password

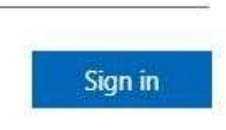

- Enter the Password Received from the college in Current Password
- Enter the New Password (ex
   Stones@22) & Confirm Password

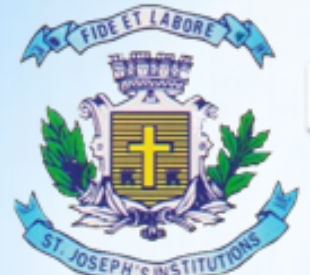

### **MBA TWINNING PROGRAMME**

"Where Innovation is a Way of Life"

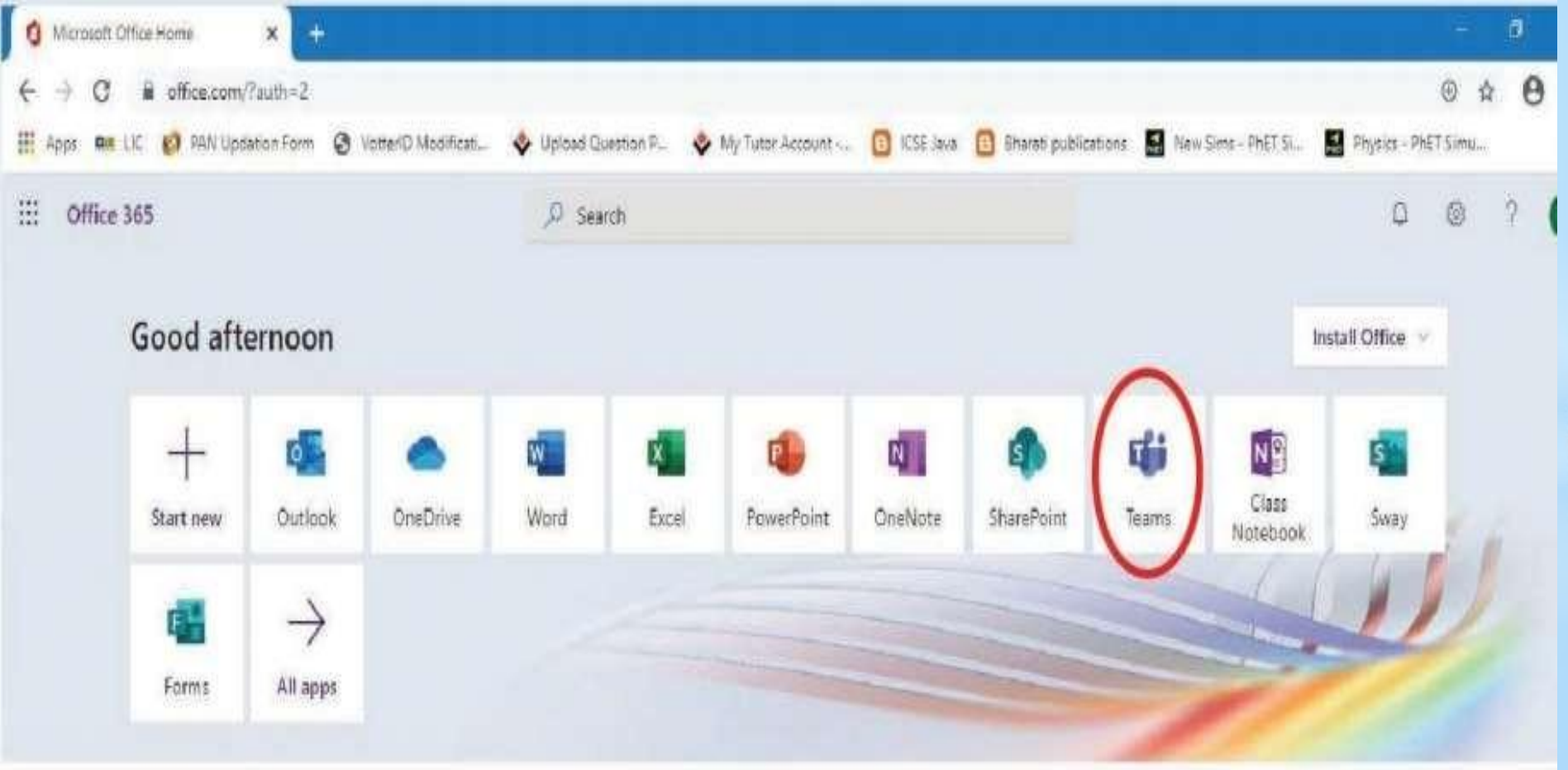

Click on teams. If not seen click on All Apps

| Bangalore Jesuit Education Society<br>MBA TWINNING PROGRAMME<br>"Where Innovation is a Way of Life"                                                          |                                                                                           |                                   |                          |                                               |                                                |      |  |  |  |  |  |  |
|----------------------------------------------------------------------------------------------------|-------------------------------------------------------------------------------------------|-----------------------------------|--------------------------|-----------------------------------------------|------------------------------------------------|------|--|--|--|--|--|--|
| 0 Micro                                                                                                    | osoft Office Home 🛛 🗙 📫 (                                                                 | 1) Calendar   Microsoft Teams × + |                          |                                               | - 0                                            | ×    |  |  |  |  |  |  |
| ← → C ①   teams.microsoft.com/_#/calendarv2 ☆ ○ ◎ Em Leaving You to ○ You Don't Nand A ② Lon Afraid to Low O Someone Lalanhan ③ Lattine Co of New Statements |                                                                                           |                                   |                          |                                               |                                                |      |  |  |  |  |  |  |
|                                                                                                    | Microsoft Teams                                                                           |                                   | Search or type a command | Tam Anala to Love 🕑 Someone, Perep            | Inna V Letting Go of My Star                   | RA   |  |  |  |  |  |  |
| Activity                                                                                                    | Calendar                                                                                  |                                   | Search of type a command |                                               | G Meet now + New meeting                       | ~    |  |  |  |  |  |  |
| Chat                                                                                                    | $\left[\begin{smallmatrix} i \\ a \end{smallmatrix} ight]$ Today $\langle$ $\rangle$ June | 2020 🗸                            |                          |                                               | 🖨 Work wee                                     | ek 🗸 |  |  |  |  |  |  |
| teams                                                                                                    | 08<br>Monday                                                                              | 09<br>Tuesday                     | 10<br>Wednesday          | 11<br>Thursday<br>EJP and JPS II year<br>SJEC | 12<br>Friday                                   |      |  |  |  |  |  |  |
| Assignments<br>Calendar                                                                                                    | 6 PM                                                                                      |                                   |                          | II year MA, JMC<br>SJEC                       | ÉJP and JPS II year<br>from 5:00 PM to 6:00 PM |      |  |  |  |  |  |  |
| ••••                                                                                                    | 7 PM                                                                                      |                                   |                          |                                               |                                                |      |  |  |  |  |  |  |
| H<br>Apps                                                                                                    | 8 PM                                                                                      |                                   |                          |                                               |                                                |      |  |  |  |  |  |  |
| ?<br>Help                                                                                                    | 9 PM                                                                                      |                                   |                          |                                               |                                                |      |  |  |  |  |  |  |
| ت<br>ج<br>ج                                                                                                    | 10 PM<br>7 Type here to search                                                            | O Ħ @                             |                          | e 🧿 🖊                                         | へ 画 <i>候</i> 句》 ENG 18-38<br>10-06-2020        | ₽    |  |  |  |  |  |  |
| Click on the Calendar: (Office 365 Login   Microsoft Office)                                                                                                 |                                                                                           |                                   |                          |                                               |                                                |      |  |  |  |  |  |  |

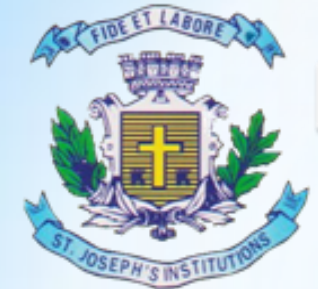

### **MBA TWINNING PROGRAMME**

"Where Innovation is a Way of Life"

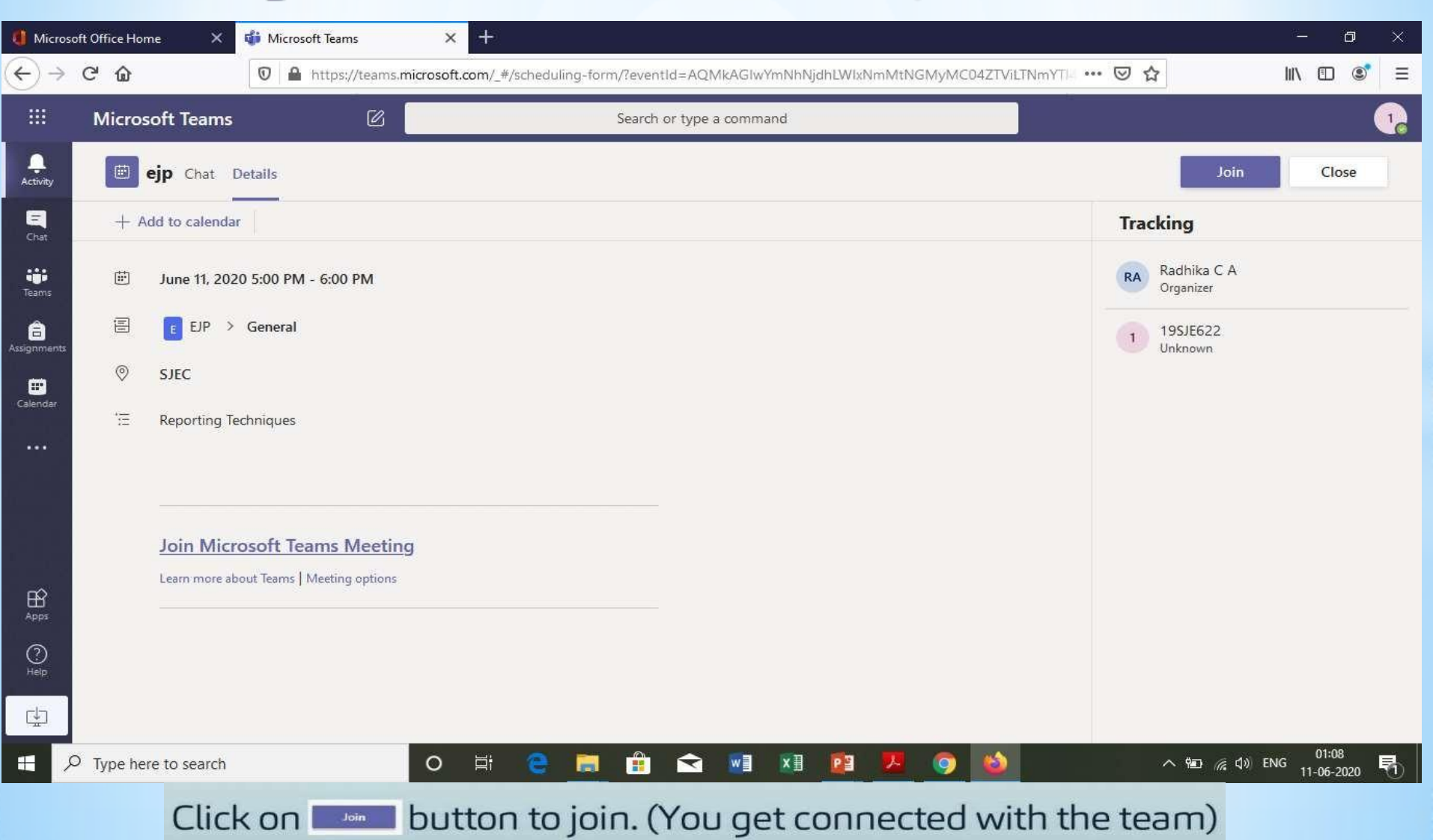

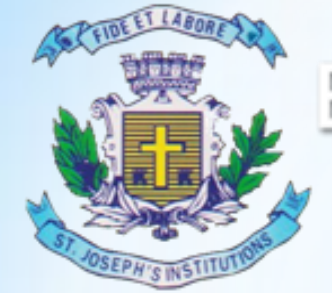

### Remember the rules to be followed:

- Mute your video and microphone buttons.
- You can unmute microphone only if necessary (to ask doubts).
- Always keep a notebook and pen beside you to note down any point.
- Concentrate only on the class while class is happening.
- You must logout immediately when your classes get over.
- Never share your User ID and Password to anyone

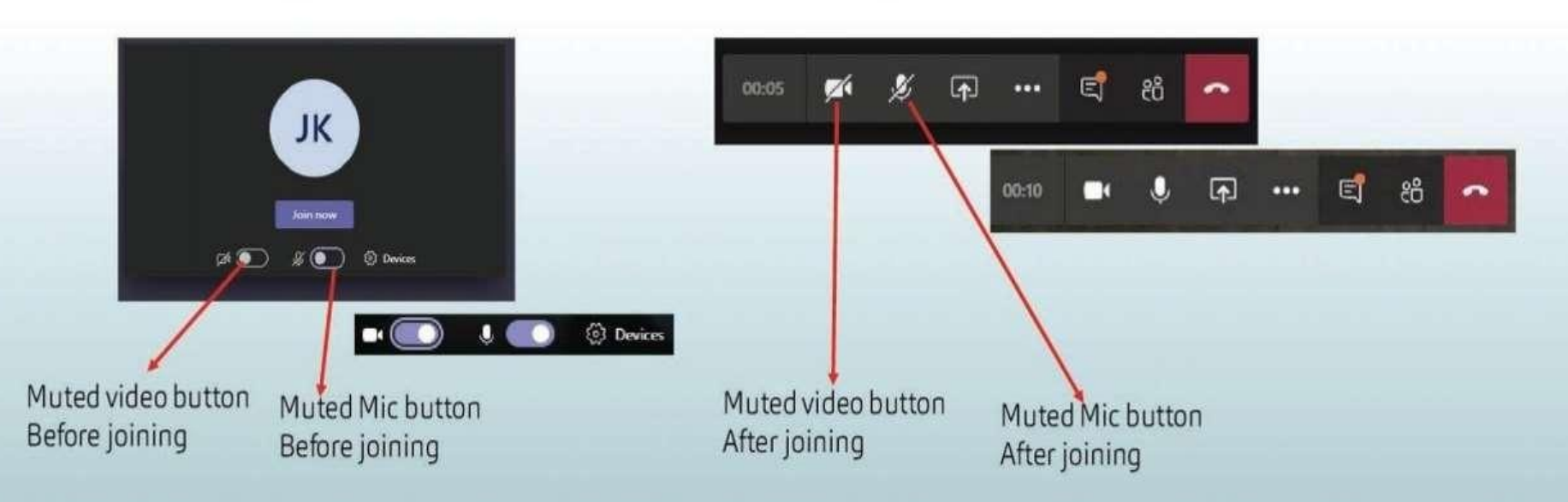

## DESKTOP APP BASED USER GUIDE

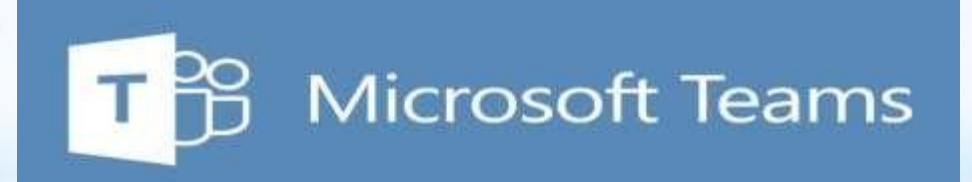

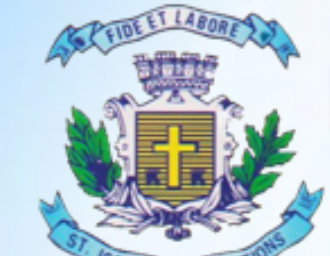

## Bangalore Jesuit Education Society

MBA TWINNING PROGRAMME "Where Innovation is a Way of Life"

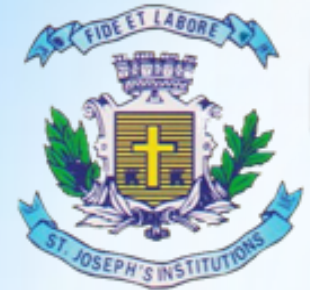

### **MBA TWINNING PROGRAMME**

"Where Innovation is a Way of Life"

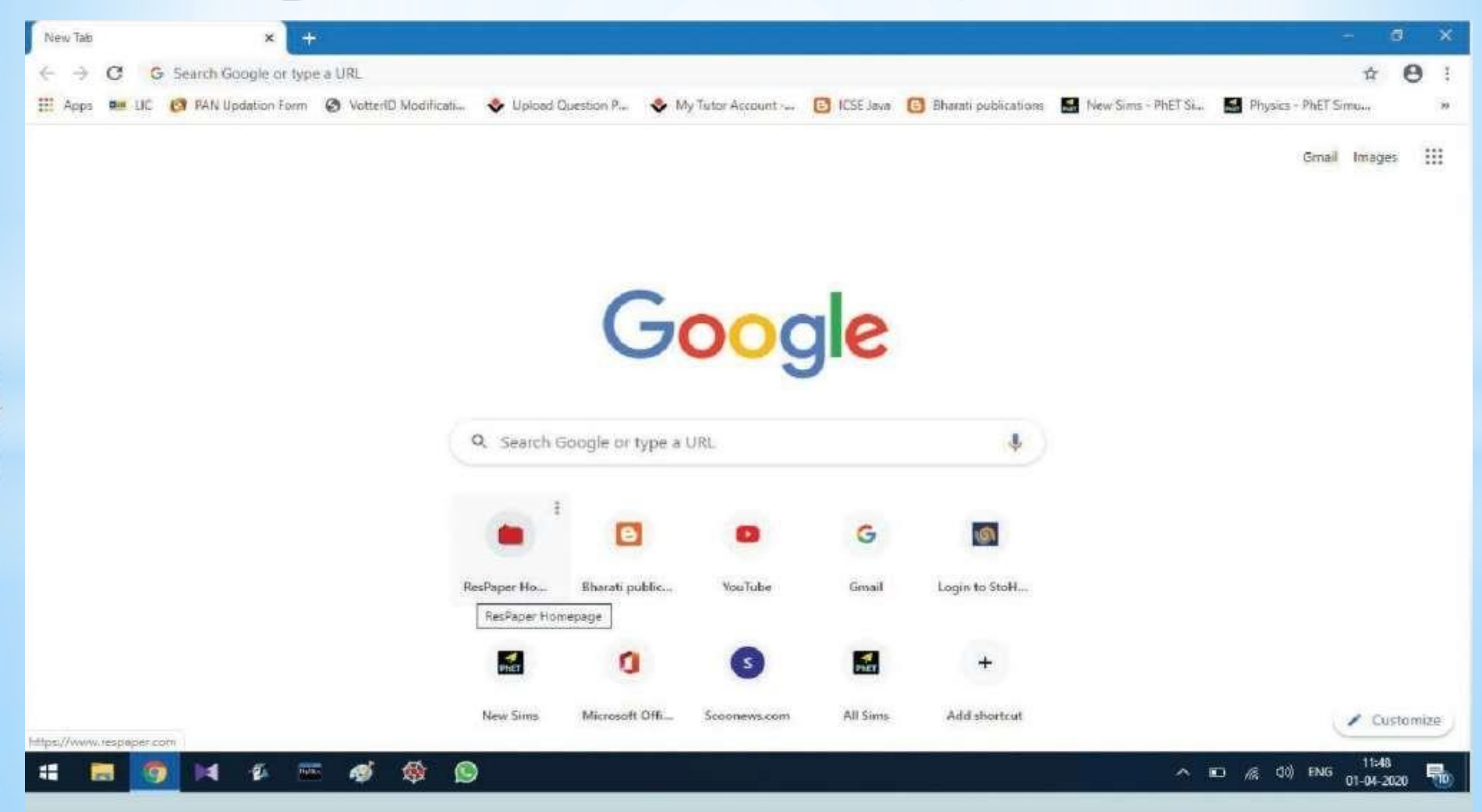

Open your browser software. Example Google Chrome

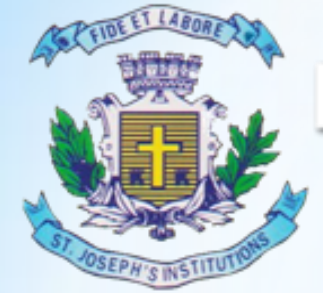

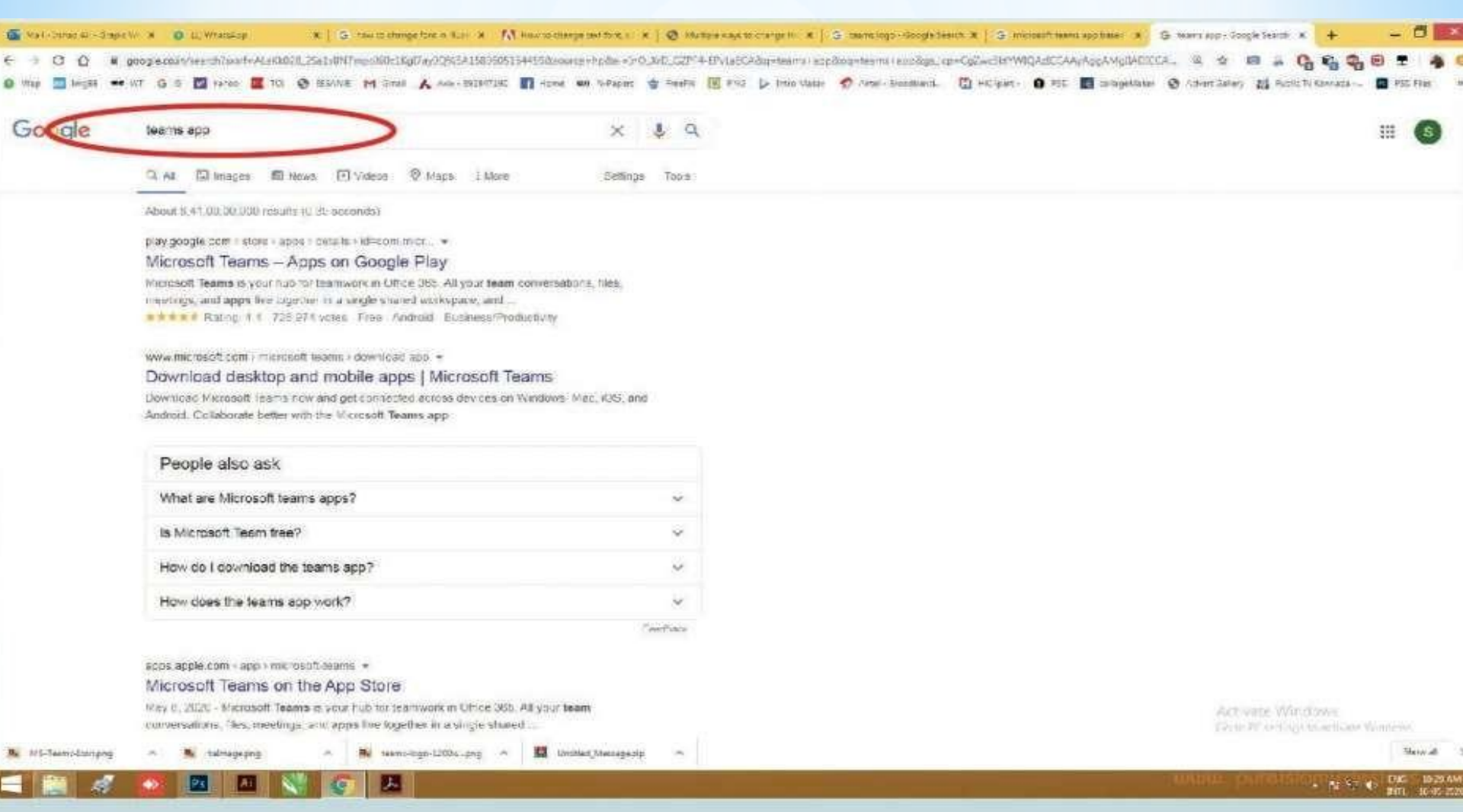

#### On address bar tupe: Teams App press "Enter button"

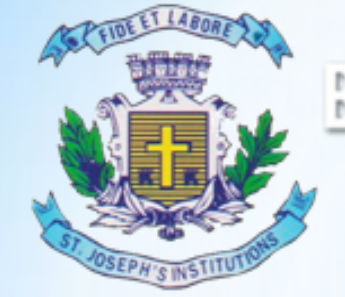

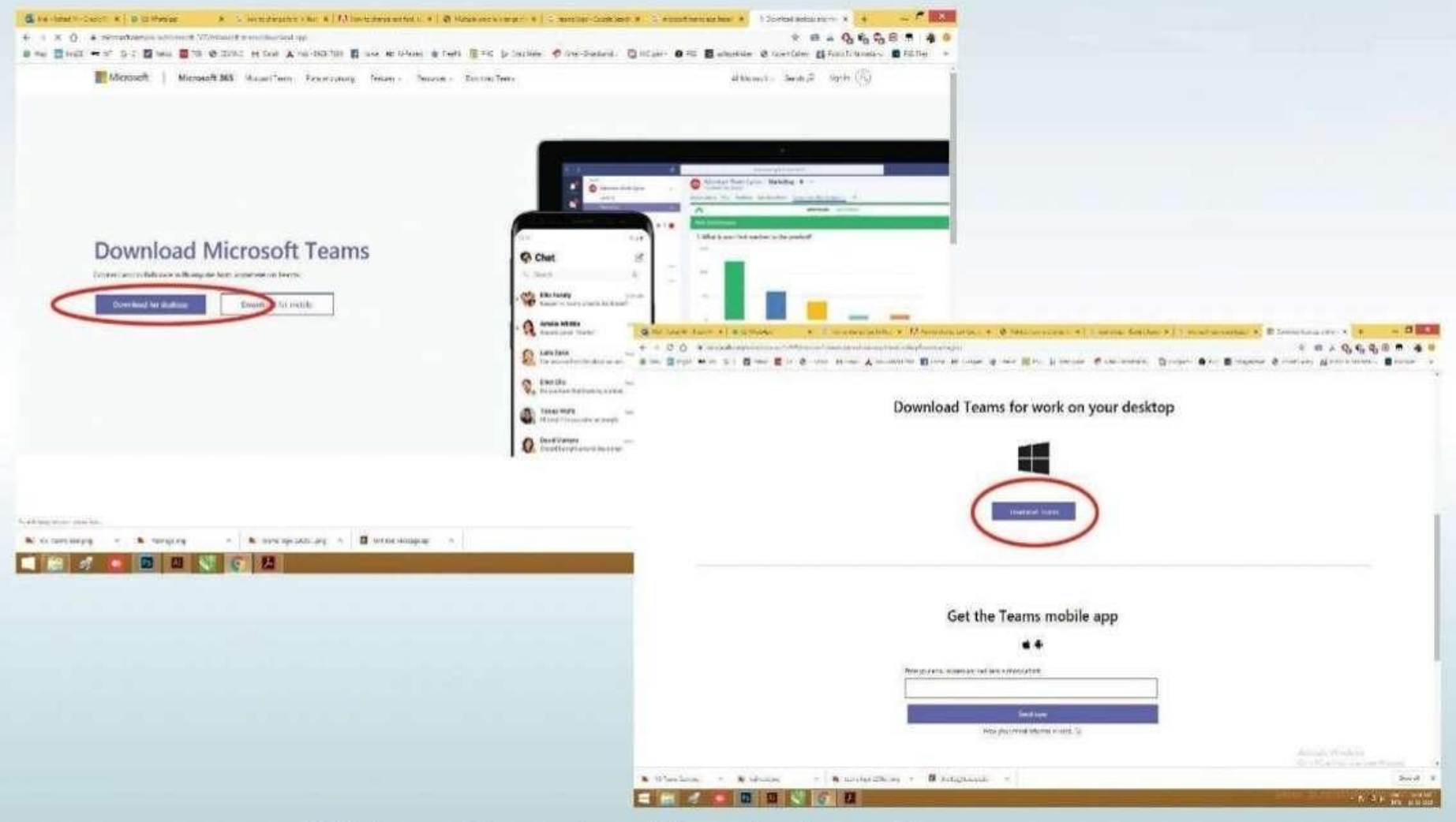

Click on Download for desktop Button

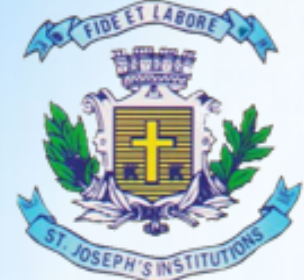

#### MBA TWINNING PROGRAMME "Where Innovation is a Way of Life"

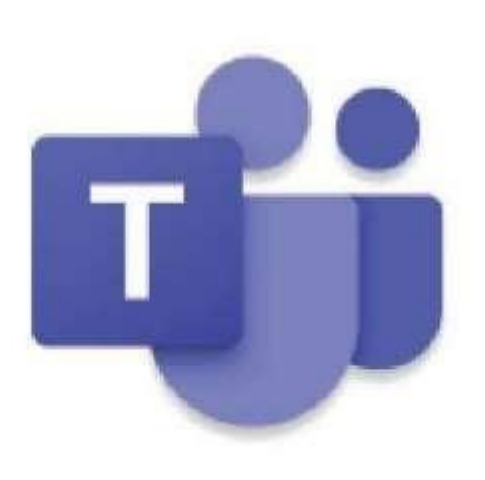

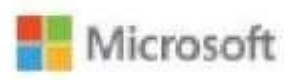

Installing Microsoft Teams . . .

After download click on .exe file

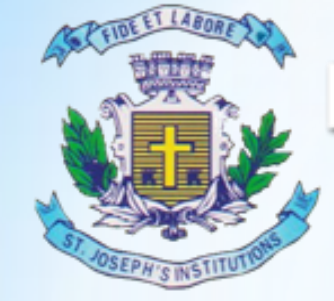

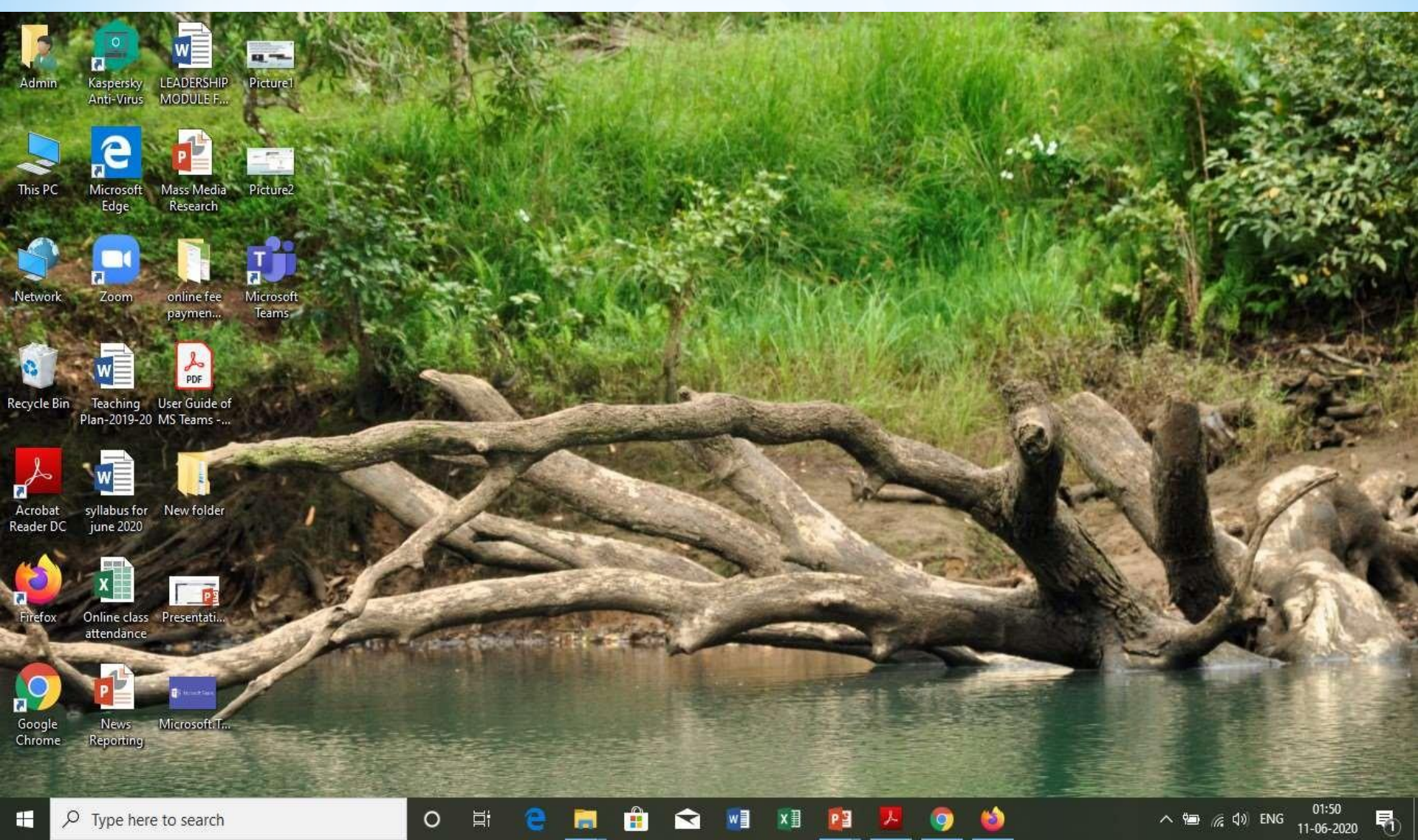

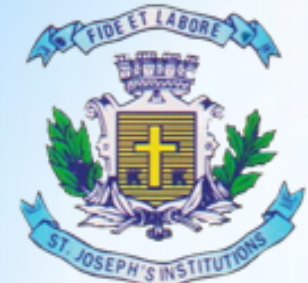

📫 Microsoft Teams

## Bangalore Jesuit Education Society

### **MBA TWINNING PROGRAMME**

"Where Innovation is a Way of Life"

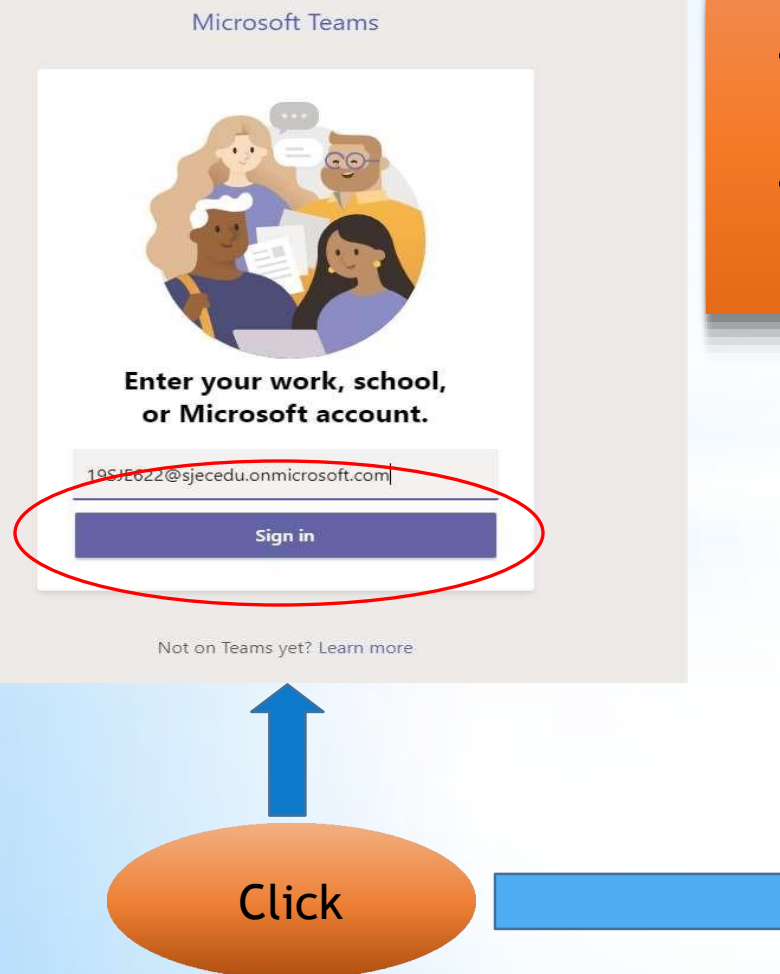

- Enter the User ID & Click on Sign in
- Enter the Password & Click on Sign in

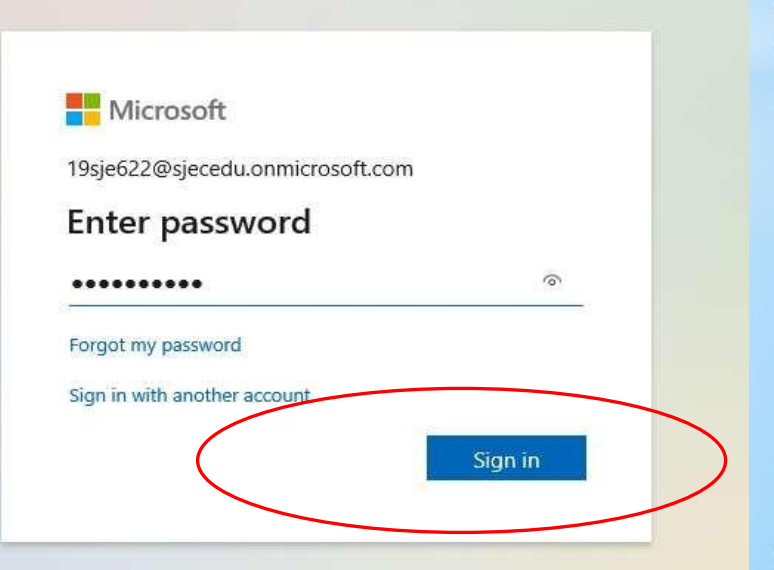

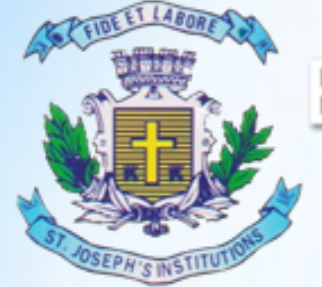

### **MBA TWINNING PROGRAMME**

"Where Innovation is a Way of Life"

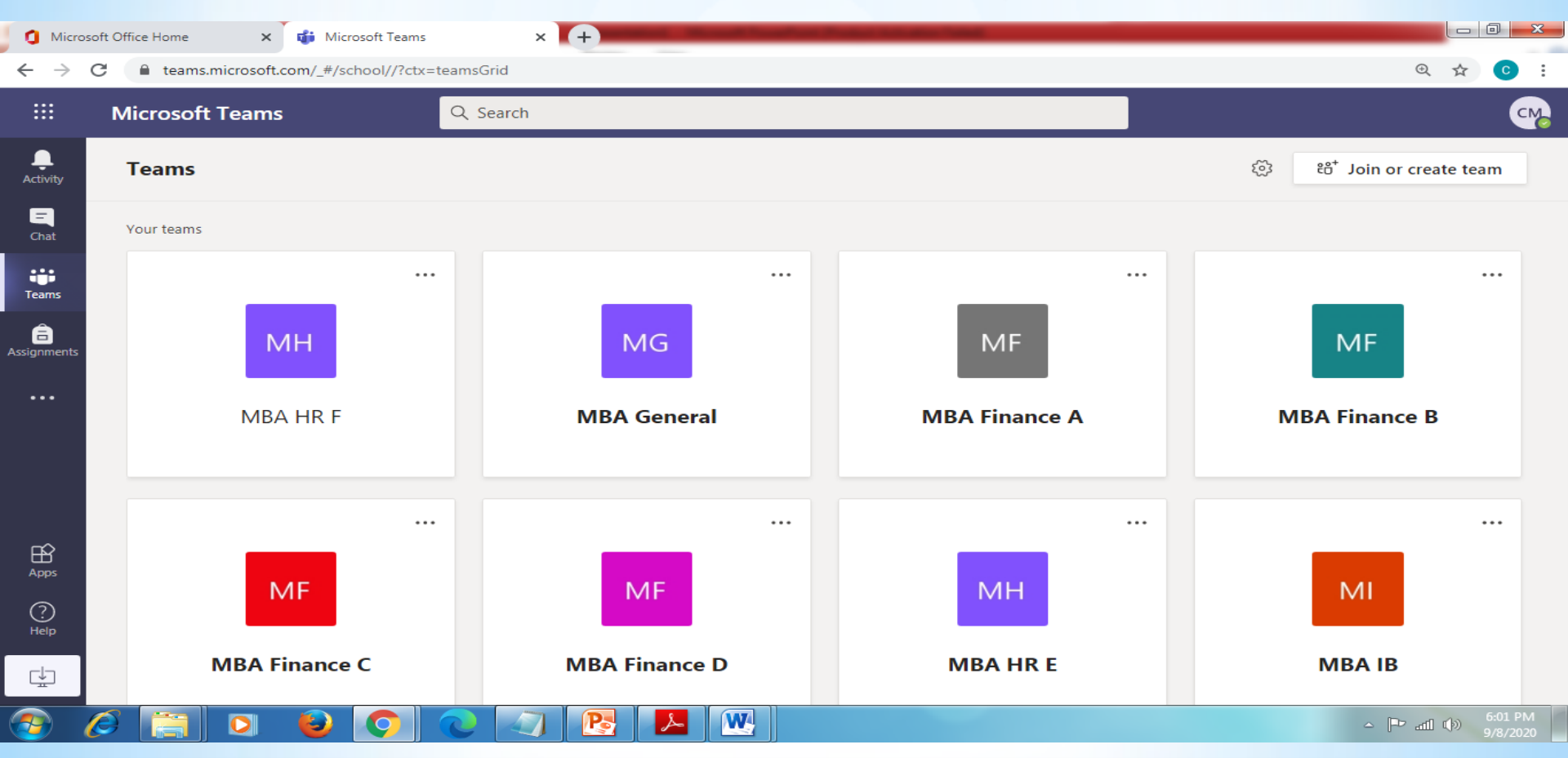

You will find different teams click the appropriate one & Click on Calendar

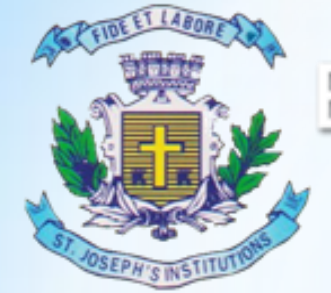

### Remember the rules to be followed:

- Mute your video and microphone buttons.
- You can unmute microphone only if necessary (to ask doubts).
- Always keep a notebook and pen beside you to note down any point.
- Concentrate only on the class while class is happening.
- You must logout immediately when your classes get over.
- Never share your User ID and Password to anyone

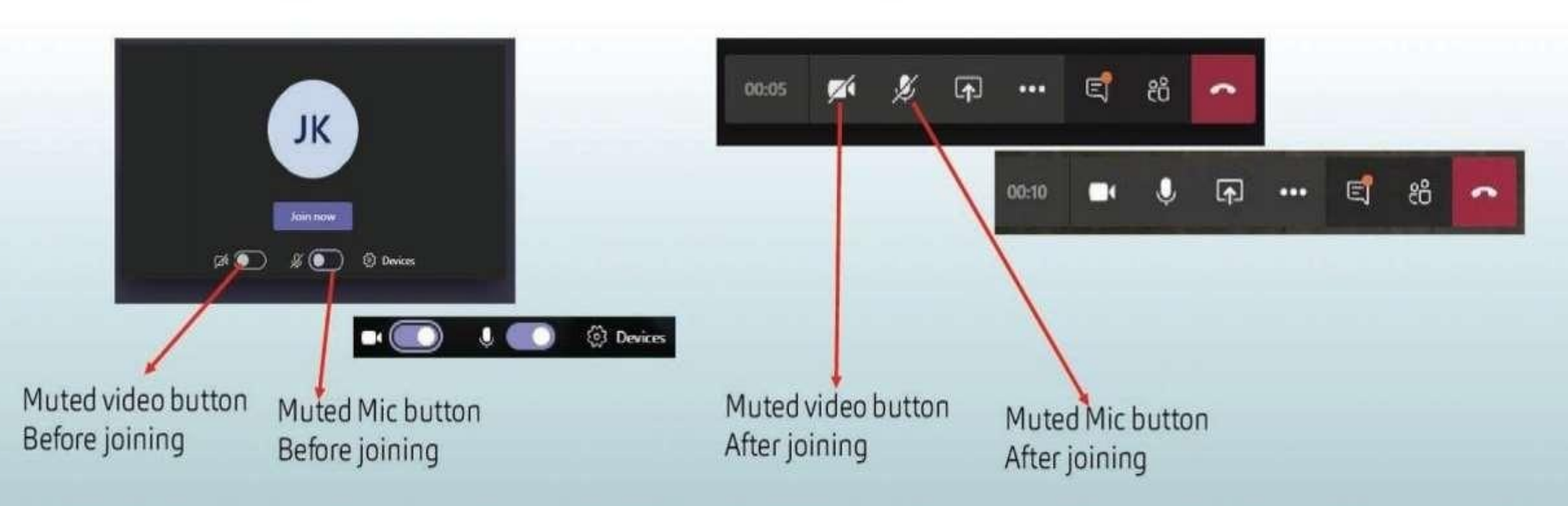

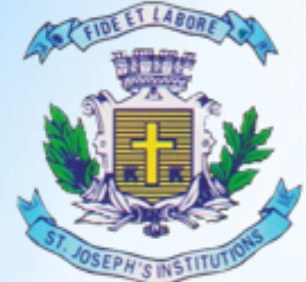

#### MBA TWINNING PROGRAMME "Where Innovation is a Way of Life"

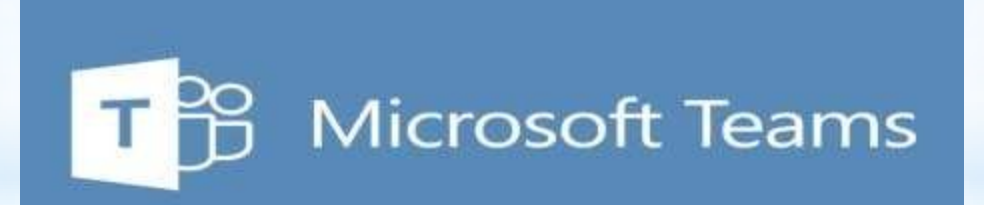

## MOBILE APP BASED USER GUIDE

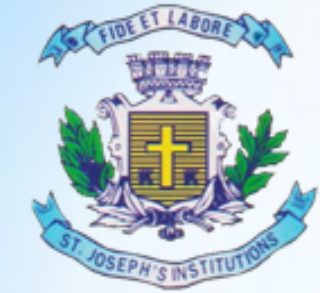

## Bangalore Jesuit Education Society MBA TWINNING PROGRAMME

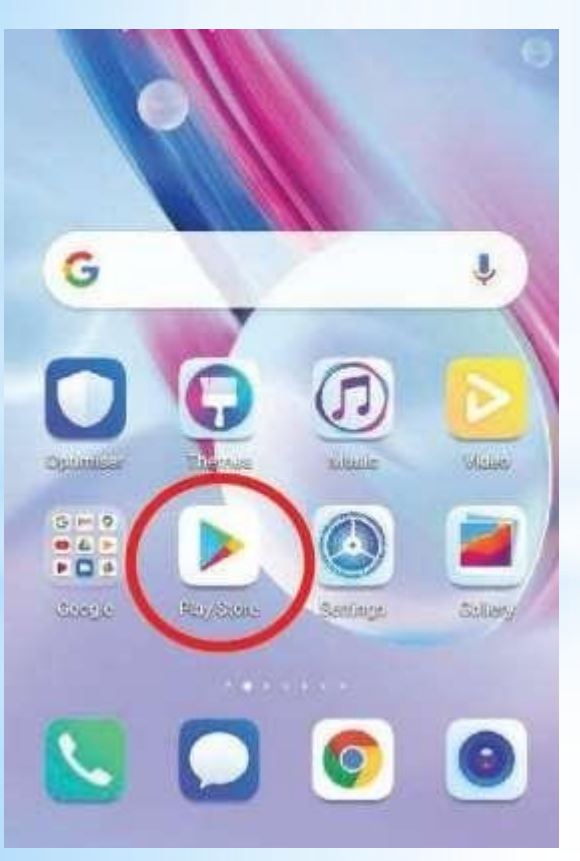

Android - Google Play Store

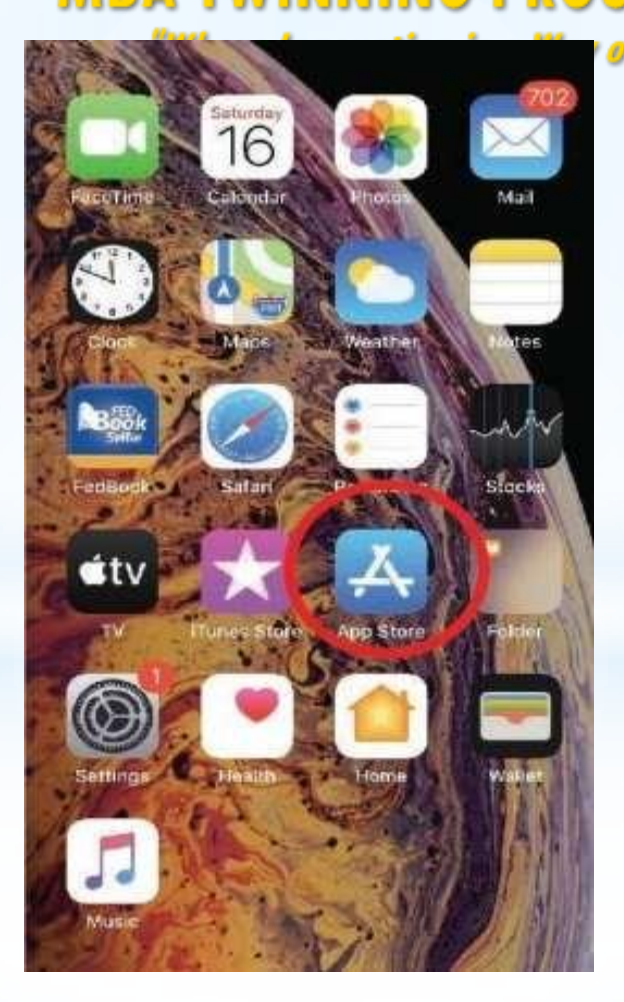

**IOS - App Store** 

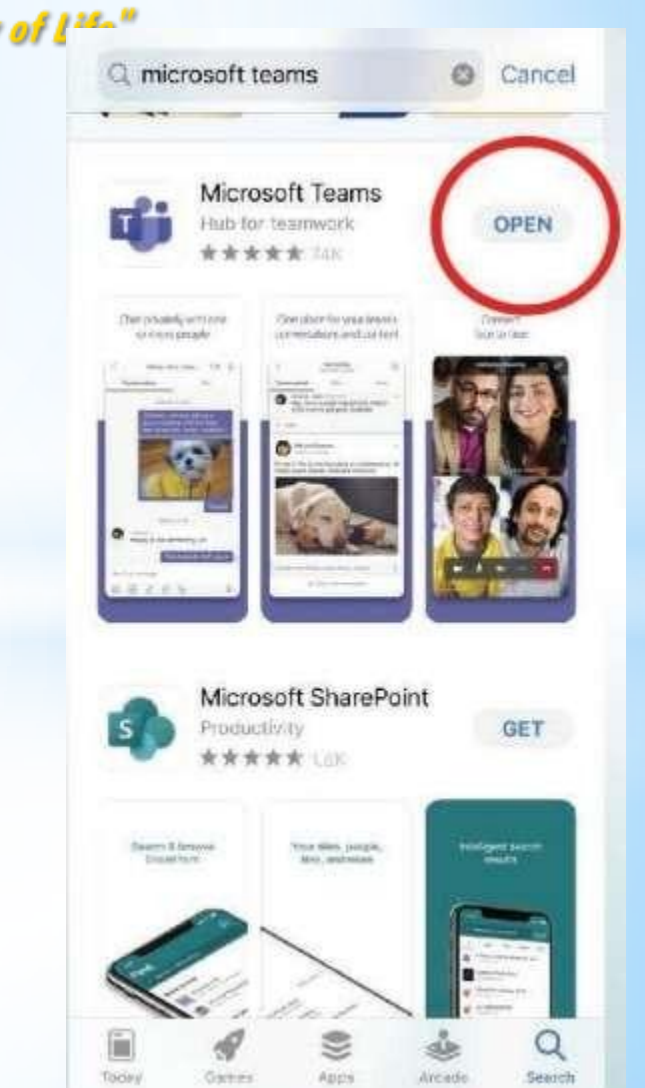

**Download and open teams** 

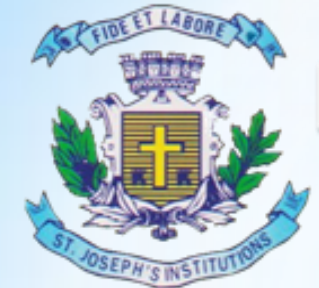

## Bangalore Jesuit Education Society MBA TWINNING PROGRAMME

"Where Innovation is a Way of Life"

 $\leftarrow$ 

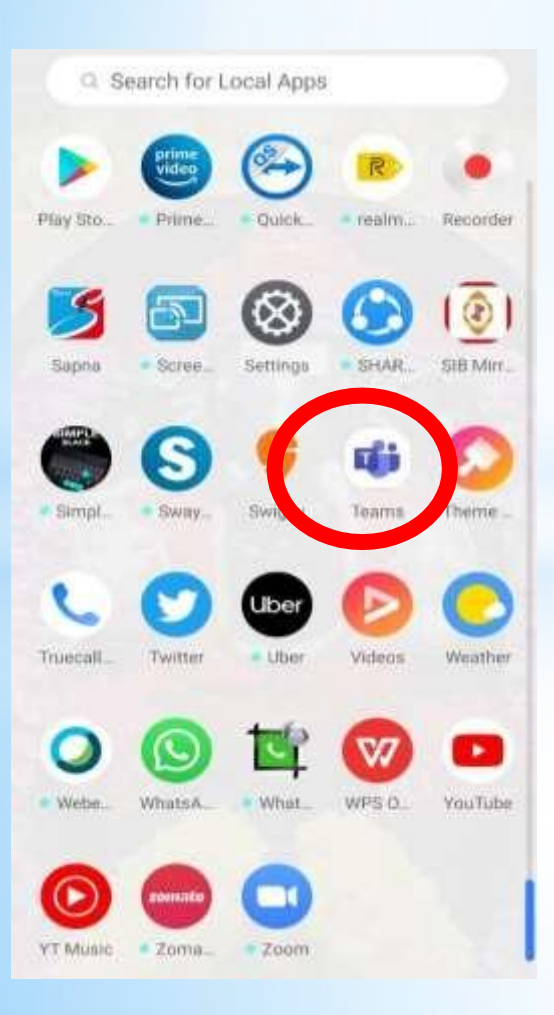

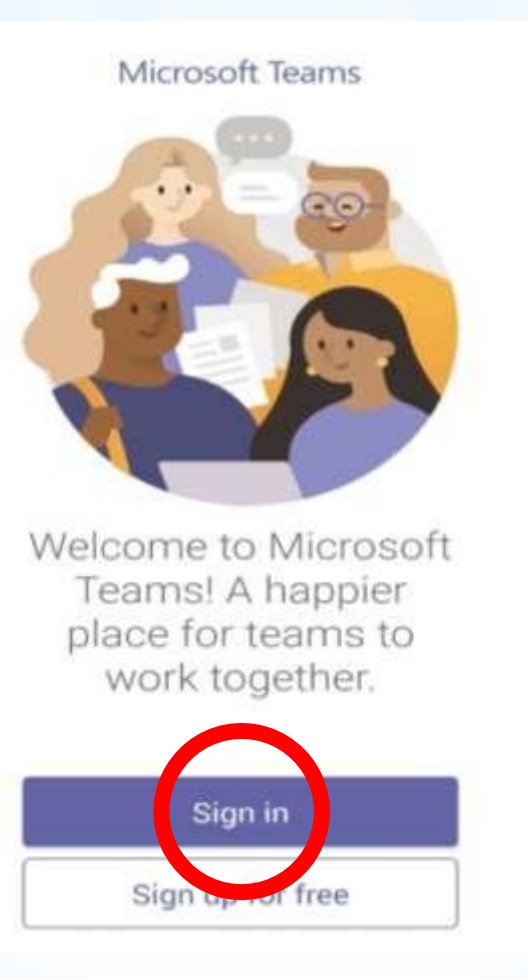

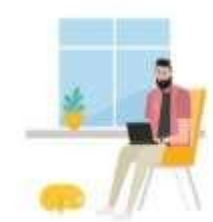

Welcome to Microsoft Teams! A happier place for teams to work together.

radhikaca@sjecedu.onmic

Sign in

Get help with signing in

Login with ID provided by college

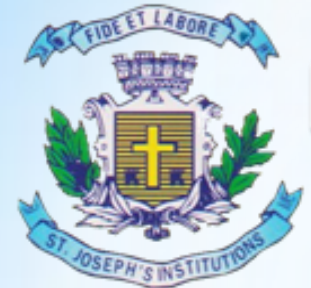

### **MBA TWINNING PROGRAMME**

"Where Innovation is a Way of Life"

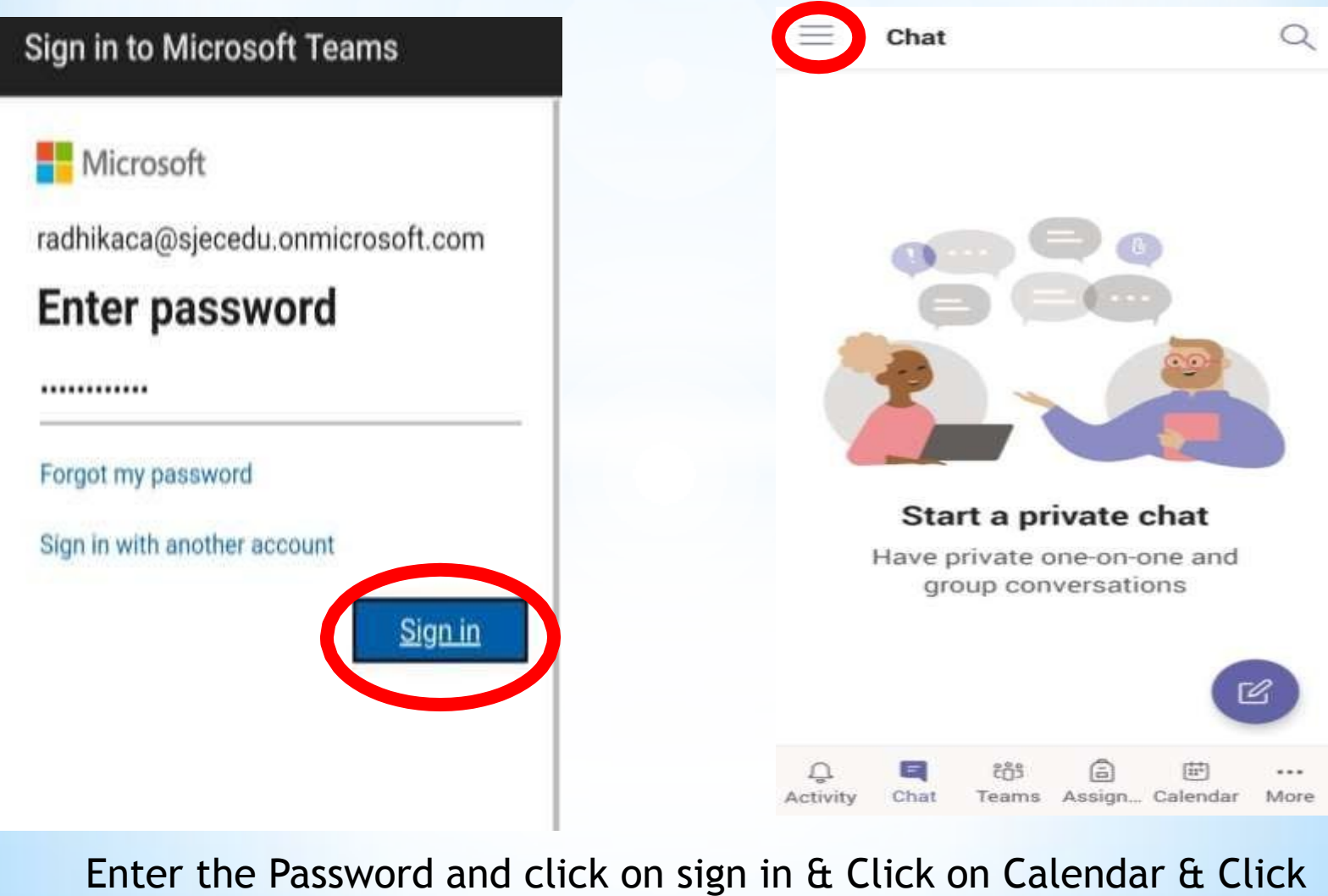

on Join to join the class

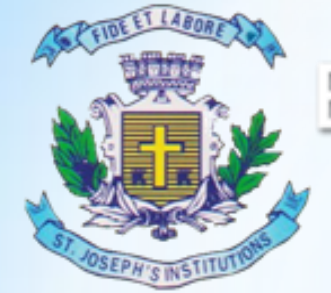

### Remember the rules to be followed:

- Mute your video and microphone buttons.
- You can unmute microphone only if necessary (to ask doubts).
- Always keep a notebook and pen beside you to note down any point.
- Concentrate only on the class while class is happening.
- You must logout immediately when your classes get over.
- Never share your User ID and Password to anyone

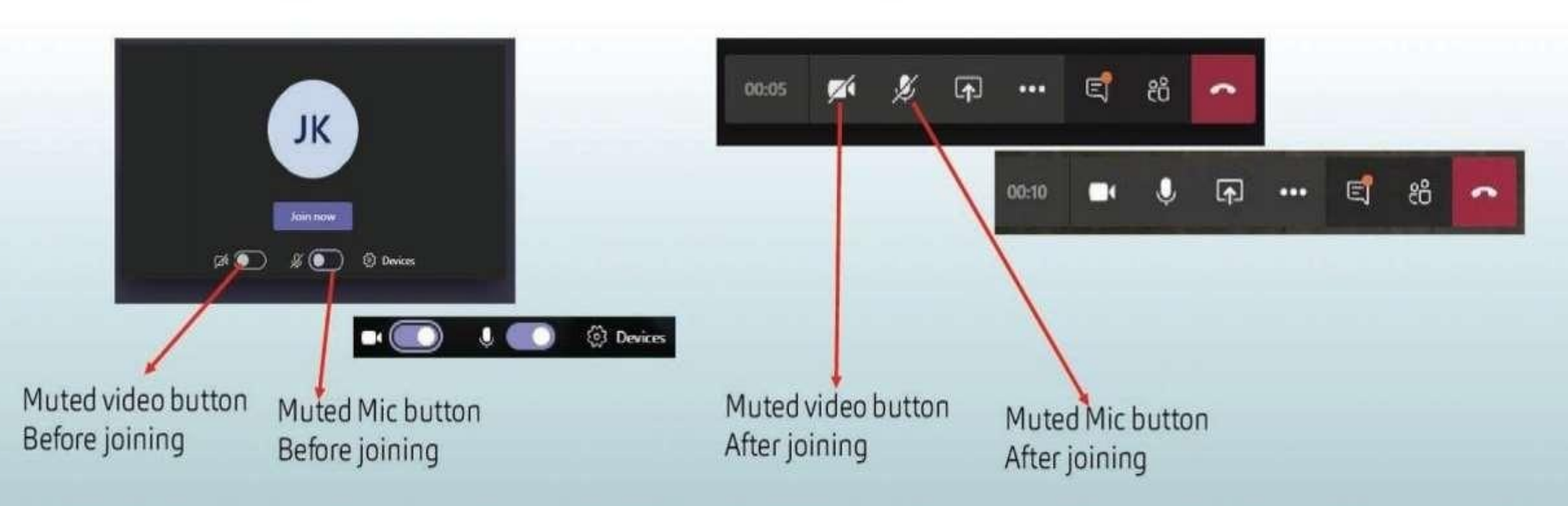

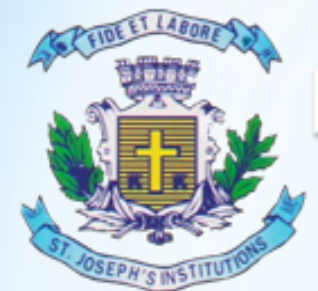

# THANK YOU HAPPY LEARNING!!